## Programming Examples

In This Chapter. . . .

- Examples Using *Direct*LOGIC PLCs
- Examples Using DL05, DL105, DL205, D3-350 and DL405
- Example Using D3-330/340
- Examples Using Allen-Bradley<sup>™</sup> SLC 5/03, 5/04 and Micrologix
- Troubleshooting

## Examples Using DirectLogic PLCs

#### **Register Usage**

The OP–WINEDIT configuration software allows you to configure a panel to use a block of registers at a starting value that you define. For a DL05, DL105, DL205, D3–350 or DL405 CPU the recommended memory to use is the general purpose data words starting at V2000. For the 305 family (except the D3–350) the recommended memory is the registers beginning at R400. Any block of registers within the data word range can be used.

The following table lists the data word registers for *Direct*LOGIC CPUs.

| Data Word Registers for DirectLOGIC ~ PLCs |                |                                  |  |  |
|--------------------------------------------|----------------|----------------------------------|--|--|
| Family                                     | CPU            | Control Relay Registers          |  |  |
| <i>Direct</i> LOGIC <sup>™</sup> DL05      | D0–05          | V1200–V7377                      |  |  |
| <i>Direct</i> LOGIC <sup>™</sup> DL105     | F1–130         | V2000–V2377                      |  |  |
| <i>Direct</i> LOGIC <sup>™</sup> DL205     | D2-230         | V2000–V2377                      |  |  |
|                                            | D2-240         | V2000–V3777                      |  |  |
|                                            | D2–250         | V1400–V7377 and<br>V10000–V17777 |  |  |
| <i>Direct</i> LOGIC <sup>™</sup> DL305     | D3-330/D3-330P | R400–R563                        |  |  |
|                                            | D3–340         | R400–R563 and<br>R700–R767       |  |  |
|                                            | D3–350         | V1400–V7377 and<br>V10000–V17777 |  |  |
| <i>Direct</i> LOGIC <sup>™</sup> DL405     | D4-430         | V1400–V7377                      |  |  |
|                                            | D4440          | V1400–V7377 and<br>V10000–V17777 |  |  |
|                                            | D4-450         | V1400–V7377 and<br>V10000–V37777 |  |  |

## Examples Using DL05, DL105, DL205, D3–350 and DL405

## Defining the Status Register

The following examples assume that the OP–440 is configured for a base address of V2000. When configuring the panel, use the configuration data and messages shown in the following figure. Also, assume that message #140 consists of all blanks.

| r | <del>333333</del> 1 |
|---|---------------------|
| Λ | $\equiv$            |
|   | $\equiv$            |
| Ц | $\equiv$            |
|   |                     |

**NOTE:** The Example Worksheet in Appendix A also has the configuration data and messages needed for these examples. The example uses an F1–130 CPU, but enter the PLC parameters for your PLC. The example shows how you can use the worksheets to help plan your configurations.

| OP440 Configuration                                                                                                    |                                                                           |                                                    |                                                           |              | Þ                               |
|----------------------------------------------------------------------------------------------------|---------------------------------------------------------------------------|----------------------------------------------------|-----------------------------------------------------------|--------------|---------------------------------|
| Edit Help Panel:                                                                                                    | PLC Base<br>Register<br>Address: v2                                       | 000                                                |                                                           |              | <u>C</u> lose<br>Write to Panel |
| – Configure <u>M</u> essages: – – – – – – – – – – – – – – – – – – –                                                                                                    | Action                                                                    | Decimal                                            | Format                                                    | Range        | Delete Msg.<br>Clear List       |
| 1: Parts Left: *****         2: Product Rate ***         3: Tank Level ****         4: "Good Parts ****         5: "Reject Parts ****         6: "Count Val.: *******         7: "AvgPart/Hr *********         8: "Process Step 1         9: | Display<br>Display<br>Display<br>Display<br>Display<br>Display<br>Display | Fixed<br>Fixed<br>Fixed<br>Fixed<br>Fixed<br>Fixed | BIN<br>BCD<br>BCD<br>BCD<br>BCD<br>BCD Doub<br>Floating P | )le<br>Point |                                 |
| 10:<br>11:<br>12:<br>13:<br>14:                                                                                                    |                                                                           |                                                    |                                                           |              |                                 |

Enter the above messages to run the example programs.

#### Displaying Messages

The following example shows two messages being displayed. The second line is displaying message #4 and the bottom line is displaying message #8. The top and third lines use data display message #140, which has been configured as a blank text message.

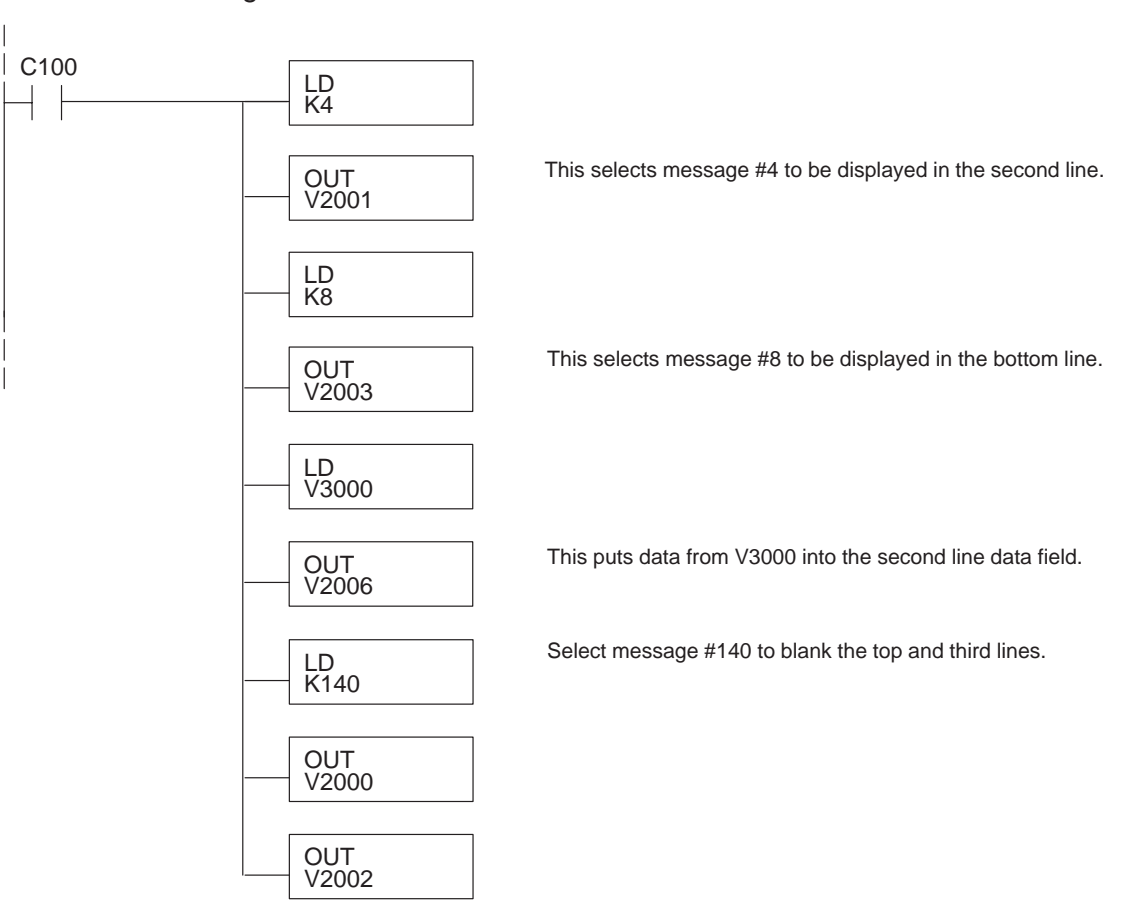

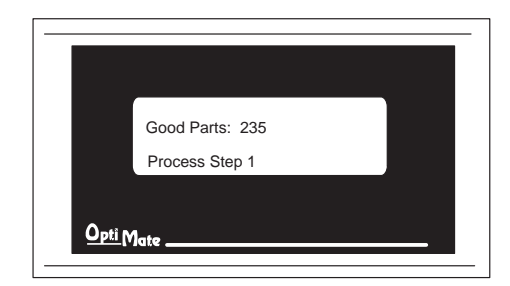

| V2000 | Top line message selection    |
|-------|-------------------------------|
| V2001 | Second line message selection |
| V2002 | Third line message selection  |
| V2003 | Bottom line message selection |
| V2004 | Top line data                 |
| V2005 | Top line data 2               |
| V2006 | Second line data              |
| V2007 | Second line data 2            |
| V2010 | Third line data               |
| V2011 | Third line data 2             |
| V2012 | Bottom line data              |
| V2013 | Bottom line data 2            |

#### Displaying Binary Numbers

This example is similar to the previous example, except that it uses a binary number in the top line display. The top line uses data display message #1, which has been configured as a binary display message. The data for the data field is coming from memory location V2200. The third line is text message #8. The second and bottom lines use message #140 which has been configured as a blank text message.

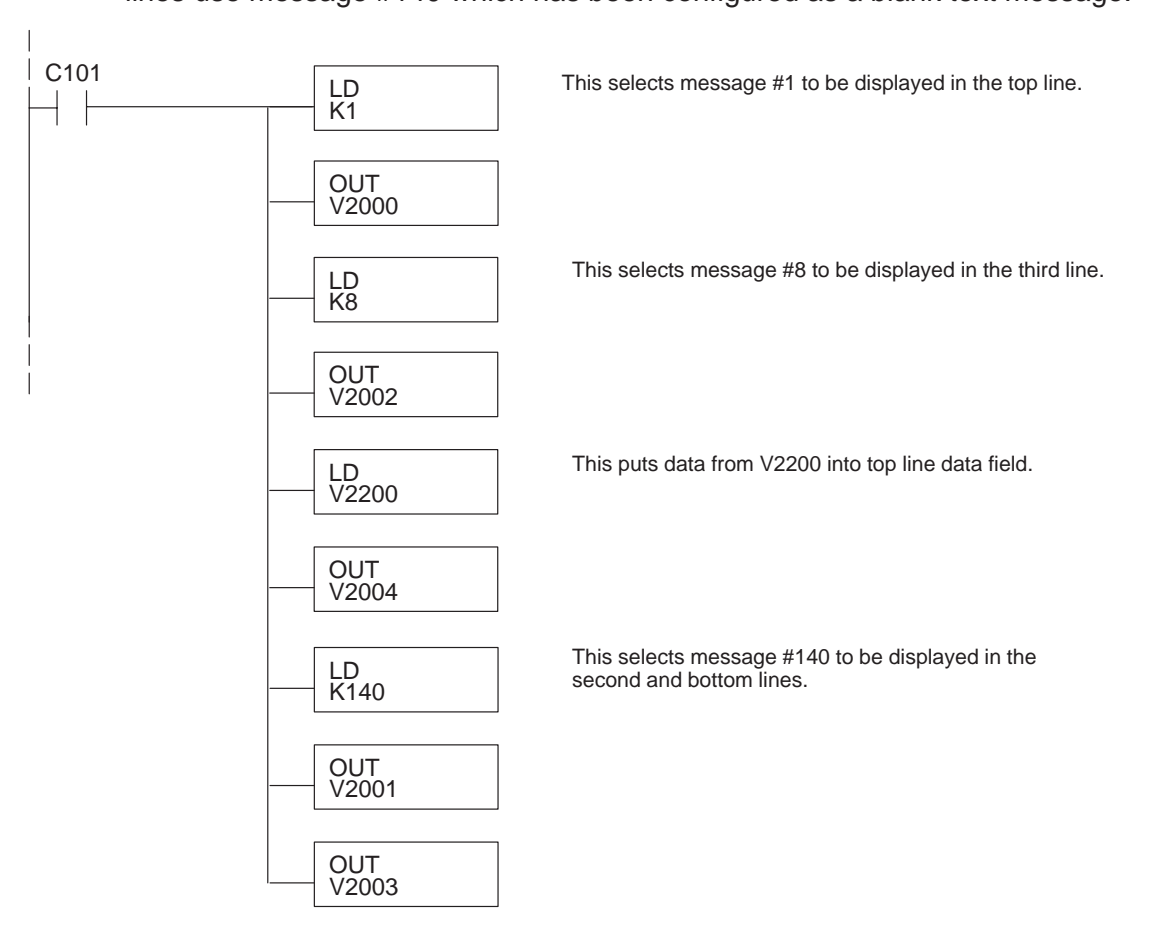

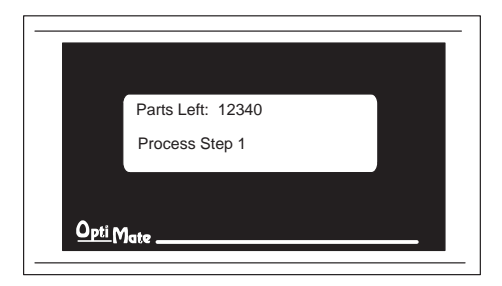

| V2000 | Top line message selection    |  |  |
|-------|-------------------------------|--|--|
| V2001 | Second line message selection |  |  |
| V2002 | Third line message selection  |  |  |
| V2003 | Bottom line message selection |  |  |
| V2004 | Top line data                 |  |  |
| V2005 | Top line data 2               |  |  |
| V2006 | Second line data              |  |  |
| V2007 | Second line data 2            |  |  |
| V2010 | Third line data               |  |  |
| V2011 | Third line data 2             |  |  |
| V2012 | Bottom line data              |  |  |
| V2013 | Bottom line data 2            |  |  |

#### Displaying BCD Double Numbers

This example is similar to the previous example, except that it uses a BCD Double number in the bottom line display. The bottom line uses data display message #6, which has been configured as a BCD Double display message. The data for the data field is from V3002 and V3003. V3002 contains the four least significant digits while V3003 contains the four most significant digits. The second line is text message #3. The data for the second line BCD message comes from register V2100. The third line uses message #140 which has been configured as a blank text message.

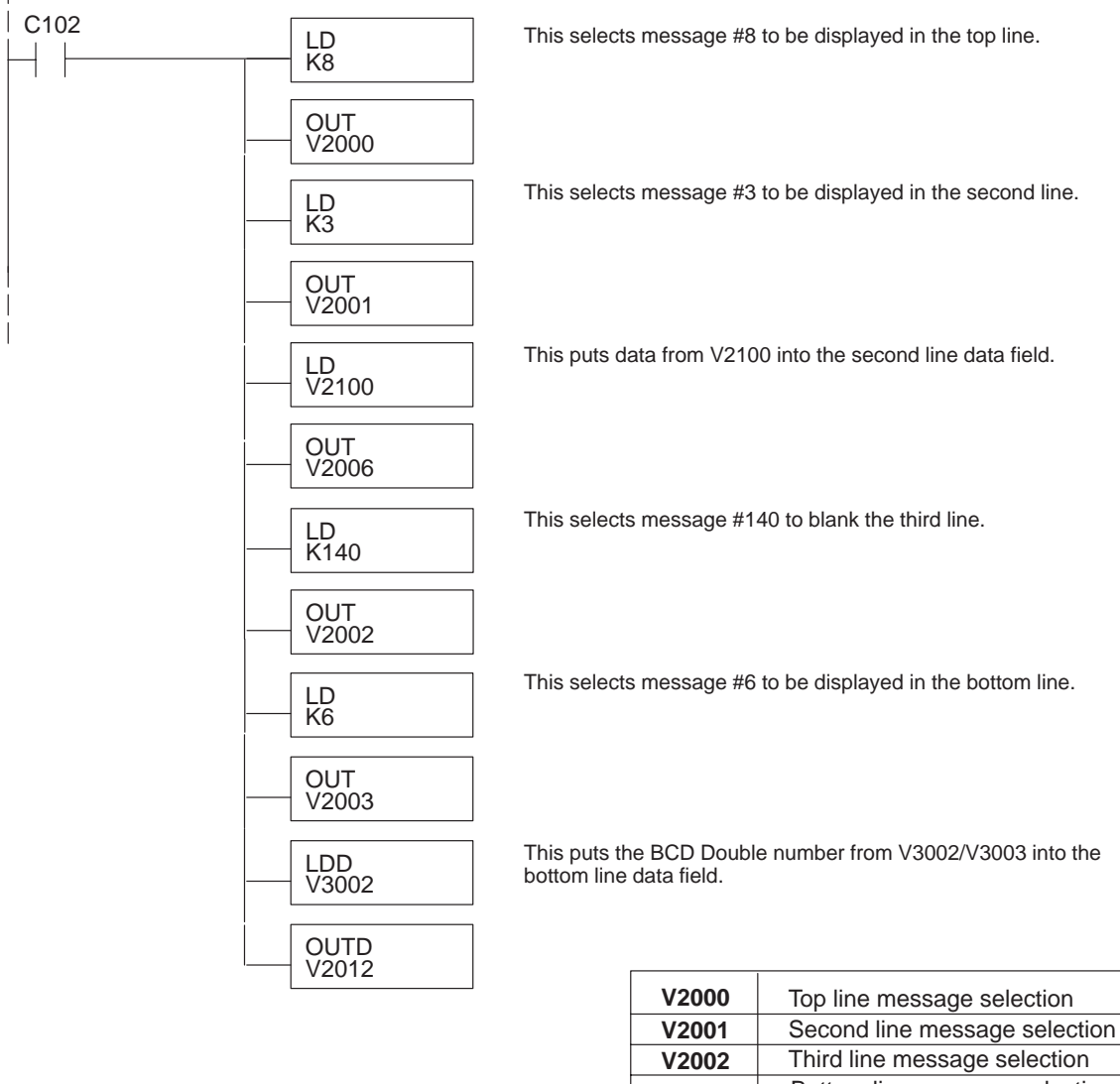

![](_page_5_Figure_4.jpeg)

| V2000 | Top line message selection    |
|-------|-------------------------------|
| V2001 | Second line message selection |
| V2002 | Third line message selection  |
| V2003 | Bottom line message selection |
| V2004 | Top line data                 |
| V2005 | Top line data 2               |
| V2006 | Second line data              |
| V2007 | Second line data 2            |
| V2010 | Third line data               |
| V2011 | Third line data 2             |
| V2012 | Bottom line data              |
| V2013 | Bottom line data 2            |

#### Displaying Floating Point Numbers Example 1

This example uses a floating point number in the third line display. The bottom line uses data display message #7, which has been configured as a floating point display message. Since the data is a floating point number, it uses two 16-bit registers. The two registers have to be looked at together, not individually, for the data to be understandable. In this example, the data is a constant number (168932) which is loaded into the bottom line data display registers using an LDR (load real number) instruction. The second line is text message #8.

![](_page_6_Figure_3.jpeg)

#### Displaying Floating Point Numbers Example 2

This example is similar to the previous example, except that it gets its value from two PLC registers instead of a constant value. The third line uses data display message #7, which has been configured as a floating point display message. Remember, floating point numbers require two 16-bit registers. In this example, the data is loaded from V3010 and V3011 using an LDR (load real number) instruction to the third line display registers V2010 and V2011. The top and bottom lines use message #140 which has been configured as a blank text message. The second line uses message #8, a text message.

![](_page_7_Figure_3.jpeg)

### Example Using D3–330/340

Defining the Status Register

The following example assumes that the OP-440 is configured for a base address of R400/R401. When configuring the panel, enter the messages shown in the previous section for the DL05, DL105, DL205, D3-350 and DL405 examples.

![](_page_8_Figure_4.jpeg)

# Examples Using Allen-Bradley SLC 5/03, 5/04 and Micrologix

Interfacing to A-B Memory OptiMate panels interface to Allen-Bradley SLC 5/03, SLC 5/04 and Micrologix PLCs via integer file type N. The 5/03 and 5/04 have file type N7 as standard. Other "N" type files can be created. The Micrologix has a fixed file type N7. Please see A-B documentation for information on setting up and using "N" type files.

![](_page_9_Picture_4.jpeg)

**NOTE:** When using an OP–440 with an Allen-Bradley PLC, always be sure that at least 12 words of memory are allocated to allow proper communications.

All of the examples shown assume the OP–440 has been configured as shown below (using OP–WINEDIT) with a file number N7 and base register address 0. Assume that message #140 consists of all blanks.

| allel.                     | PLC Base    |         |        |       | Olaas          |
|----------------------------|-------------|---------|--------|-------|----------------|
|                            | Register    |         |        |       | <u>C</u> lose  |
|                            | Address: N7 | :0      |        |       |                |
|                            |             |         |        |       | Write to Panel |
| <u>OptiMote</u>            |             |         |        |       |                |
|                            |             |         |        |       |                |
|                            |             |         |        |       |                |
| onfigure <u>M</u> essages: |             |         |        |       | Delete Msr.    |
| sg Text                    | Action      | Decimal | Format | Range | Derete May.    |
| -                          |             |         |        | -     | <u> </u>       |
| 1: "Parts Left: ***** ":   | Display     | Fixed   | BIN    |       | <u> </u>       |
| 2: "Product Rate *** ":    | Display     | Fixed   | BIN    |       |                |
| 3: Tank Level **** :       | Display     | Fixed   | BIN    |       |                |
| 4: Good Parts **** :       | Display     | Fixed   | BIN    |       |                |
| 5: Reject Parts **** :     | Display     | Fixed   | BIN    |       |                |
| 6: "Count Val.: ******* ": | Display     | Fixed   | BIN    |       |                |
| 7: "AvgPart/Hr ********    | Display     | Fixed   | BIN    |       |                |
| 8: "Process Step 1 :       |             |         |        |       |                |
| 9:                         |             |         |        |       |                |
| 10:                        |             |         |        |       |                |
| 11:                        |             |         |        |       |                |
| 12:                        |             |         |        |       |                |
| 13:                        |             |         |        |       |                |

Displaying Floating Point Numbers
 While the OP-440 can display floating point numbers, the A-B SLC PLCs *do not* have a means of handling floating point numbers.
 Displaying BCD
 A-B deals with its registers in binary, not BCD. For this reason, during configuration

Displaying BCDA-B deals with its registers in binary, not BCD. For this reason, during configurationNumbersbe sure to indicate Binary when setting up for A-B.

#### Displaying Binary Numbers

This example uses the configuration shown earlier, and shows two messages being displayed. The top line uses data display message #1, which has been configured as a binary display message. The data for the data field is a constant number 56432. The data can also be moved to the data register from another register. The third line is text message #8. Message #140 is selected for the second and bottom lines.

![](_page_10_Figure_3.jpeg)

![](_page_10_Figure_4.jpeg)

| N7:0  | Top line message selection    |
|-------|-------------------------------|
| N7:1  | Second line message selection |
| N7:2  | Third line message selection  |
| N7:3  | Bottom line message selection |
| N7:4  | Top line data                 |
| N7:5  | Top line data 2 (not used)    |
| N7:6  | Second line data              |
| N7:7  | Second line data 2 (not used) |
| N7:8  | Third line data               |
| N7:9  | Third line data 2 (not used)  |
| N7:10 | Bottom line data              |
| N7:11 | Bottom line data 2 (not used) |

## Troubleshooting

- **Troubleshooting** In this section, we explain how to isolate potential problems which may occur while using the OP–440. Because these panels have only a power supply connection and a communications connection, no DIP switches or controls to set, and cannot be used in multiple panel arrangements, troubleshooting is a very straightforward operation.
- **Power Supply Problems** If the panel LED display and the RX and TX LEDs on the back of the panel do not illuminate, the panel is most likely not receiving input power. Carefully check your connections to make sure they are tight. If this does not help, see Chapter 2 and review the input power requirements.

Remember, all PLC's require that you use the OP–PS400 5V plug-in power supply (or equivalent) for configuration. Some PLC's also require that you use this power supply for operation. Make sure that the 120 VAC receptacle you plug the power supply into has power. Also, if you are using another 5V power supply, make sure that it has a center negative connector.

If using a PLC that supplies 5V for operation through the communications cable, check to make sure sure that pin 5 on the lead going into the panel has a 5V signal.

- ConfigurationMake sure that you are using the proper configuration cable (OP–CCBL) and that it<br/>is securely connected. Check your configuration program and make sure the proper<br/>communications port is selected, such as COM1 or COM2. Review your<br/>configuration settings to make sure they are correct. Remember, the OP–WINEDIT<br/>Help screens provide a lot of valuable information.
- **Communication Problems** Observe the RX and TX LEDs on the rear panel. They should be steady flashing or glow (depending on the baud rate). If not, make sure that you are using the proper communications cable and that it is securely connected. Review your configuration settings and make sure that the communications information for your PLC, address number, baud rate, protocol type, etc. is correct. Check the user manual for your PLC for the proper settings.

**Getting Help** See "Technical Support" in Chapter 1 for additional information.